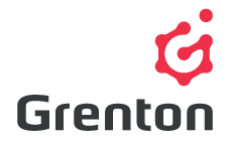

Grenton Sp. z o.o. ul. Na Wierzchowinach 3 30-222 Kraków, Polska

# PODSTAWOWA KONFIGURACJA SMART PANELU

# SPIS TREŚCI

| 1. | WYPOSAŻENIE PANELU                               | 1 |
|----|--------------------------------------------------|---|
| 2. | PODŁĄCZENIE PANELU DO CLU                        | 1 |
| 3. | INFORMACJE POMOCNE PRZY TWORZENIU KONFIGURACJI   | 2 |
| 4. | TWORZENIE KONFIGURACJI PRZYCISKÓW I WYŚWIETLACZA | 3 |
| 5. | TWORZENIE KONFIGURACJI SENSORA GESTÓW            | 3 |
| 6. | TWORZENIE KONFIGURACJI CZUJNIKA ZBLIŻENIA        | 4 |

## 1. WYPOSAŻENIE PANELU

- 1. Panel dotykowy z wyświetlaczem składa się z:
  - a. Wyświetlacza OLED
  - b. 4 Przycisków dotykowych
  - c. Sensora gestów rozpoznającego 4 gesty
  - d. Sensora zbliżenia/ obecności
  - e. Sensora temperatury
  - f. Sensora natężenia światła

# 2. PODŁĄCZENIE PANELU DO CLU

- 1. Aby podłączyć panel do konfiguracji modułów, ostatni moduł połącz ze złączką ARK, do której podłącz panel z wyświetlaczem przy pomocy skrętki zgodnie z poniższym opisem:
  - a. Parę skręconych dwóch przewodów podłączyć do zacisku V
  - b. Drugą parę skręconych dwóch przewodów podłączyć do zacisku GND
  - c. Po jednym przewodzie z trzeciej pary podłączyć do zacisków A i B

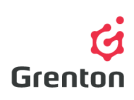

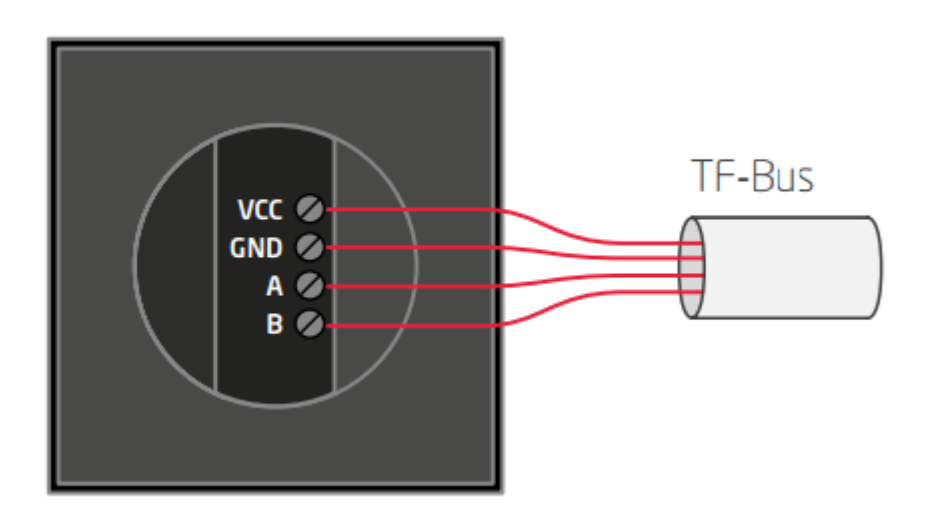

- 2. Wolne końce przewodów podłącz w ten sam sposób do złączki ARK
- 3. Otwórz program *Object Manager*
- 4. Stwórz nowy projekt i wykonaj *CLU Discovery* lub Otwórz istniejący projekt i skomunikuj się z CLU
- 5. Upewnij się, że na liście modułów znajdują się następujące elementy

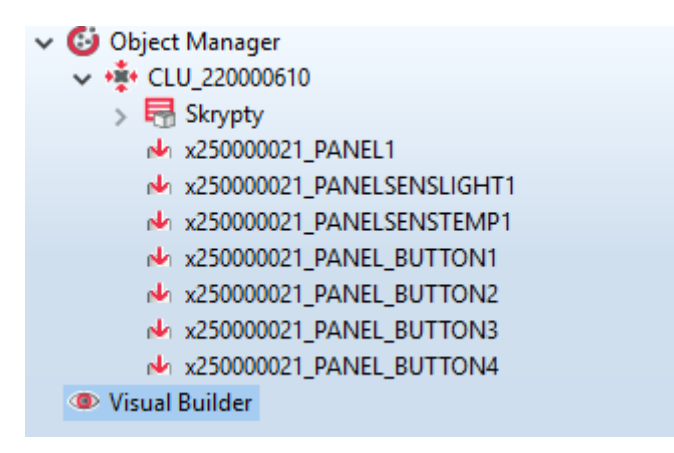

6. Jeśli tak, przejdź do tworzenia konfiguracji, w przeciwnym wypadku skontaktuj się z działem *Support* 

#### 3. INFORMACJE POMOCNE PRZY TWORZENIU KONFIGURACJI

 Konfiguracja panelu z wyświetlaczem różni się od klasycznego panelu dotykowego Grenton między innymi tym, że oprócz cech, metod oraz zdarzeń każdego z przycisków oraz czujników temperatury i natężenia światła mamy również do dyspozycji cechy, metody i zdarzenia dla samego Panelu – obsługujące ekran oraz sensor gestów

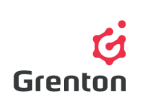

- 2. Wyświetlacz, w który wyposażony jest panel dotykowy, ma rozdzielczość 128x64 px
- 3. Panel może pracować w dwóch trybach pracy wyświetlającym ikony (wyświetlacz podzielony jest na 4 pola) lub w trybie rysowania wykorzystując całe pole wyświetlacza
- Panel dotykowy wyposażony jest w slot karty microSD, który służy do przechowywania domyślnych ikon wyświetlanych na panelu. Pliki mają być umieszczone w katalogu głównym karty z rozszerzeniem .bmp<sup>1</sup>

### 4. TWORZENIE KONFIGURACJI PRZYCISKÓW I WYŚWIETLACZA

- Otwórz klikając dwukrotnie na liście modułów obiekt *PANEL\_BUTTONX* (gdzie X to numer jednego z 4 przycisków)
- 2. Przejdź do zakładki Zdarzenia
- 3. Aby skonfigurować działanie przycisków przypisz metody do określonych zdarzeń klikając

w epo prawej stronie okna (działa to tak samo jak w przypadku klasycznego panelu Grenton

- 4. Pole wyświetlacza danego przycisku jest opisane przez 3 cechy (aby je wyświetlić przejść do zakładki Cechy):
  - a. Label cecha określająca tekst przypisany do danego przycisku
  - b. *ICON\_A* cecha określająca nazwę ikony przypisanej do danego przycisku, gdy panel znajduje się w trybie monostabilnym, bądź dla trybu bistabilnego dla cechy Value = 0
  - c. *ICON\_B* cecha określająca nazwę ikony przypisanej do danego przycisku, gdy panel znajduje się w trybie bistabilnym dla cechy Value = 1. Jeśli chcemy przypisać tę samą ikonę, ale o odwróconej kolorystyce wpisujemy tą samą nazwę poprzedzając ją "~" (np. "~icon5")
- 5. Powyższe cechy można ustawić w zakładce Cechy lub wykorzystując metody (dostępne w zakładce Metody *SetLabel, SetIconA, SetIcobB*

**UWAGA!** Metody *SetIcon* mają wyższy priorytet niż metoda *SetLabel* 

6. Wyślij konfigurację do CLU

### 5. TWORZENIE KONFIGURACJI SENSORA GESTÓW

- 1. Otwórz przez dwuklik obiekt Panel
- 2. Przejdź do zakładki Zdarzenia

<sup>&</sup>lt;sup>1</sup> Pełna lista dostępnych ikon oraz sposobu montażu karty microSD znajduje się w dokumentacji produktu: <u>http://www.grenton.pl/upload/files/PL/GRENTON\_SMART\_PANEL\_TF-Bus.pdf</u>

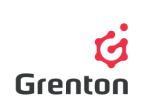

- 3. Przypisz metody do zdarzeń *OnUp, OnDown, OnLeft, OnRight* klikając w po stronie od każdej z metod
- 4. Możliwa jest podmiana domyślnie wyświetlanych ikon przy wywoływaniu gestów przejdź do zakładki cechy i wpisz nazwy żądanych ikon bez rozszerzenia. Aby użyć ikon, muszą one być wgrane na kartę microSD z rozszerzeniem *.bmp*
- 5. Zamknij okno zatwierdzając OK
- 6. Wyślij konfigurację do CLU

### 6. TWORZENIE KONFIGURACJI CZUJNIKA ZBLIŻENIA

- 1. Otwórz przez dwuklik obiekt Panel
- 2. Otwórz zakładkę Cechy
- 3. Czujnik zbliżenia opisany jest przez 3 cechy:
  - a. *ProximitySens* określająca czułość sensora zbliżenia
  - b. *ProximityTimeout* określająca czas, po jakim wyświetlacz zostaje wygaszony, gdy nie zostanie wykryty ruch
  - c. ProximityValue zwracająca przybliżoną odległość w centymetrach od panelu do obiektu<sup>2</sup>
- 4. Powyższe cechy można również ustawiać przy pomocy metod *SetProximitySens* oraz *SetProximityTimeout* (widoczne w zakładce Metody obiektu Panel)
- 5. Przy zareagowaniu czujnika zbliżenia generowane jest zdarzenie *OnProximityDetect* (widoczne w zakładce Zdarzenia obiektu Panel). Można do niego dodać dodatkowe zdarzenia
- 6. Wyślij konfigurację do CLU

<sup>&</sup>lt;sup>2</sup> Dokładność pomiaru zależy od warunków oświetlenia oraz kolorystyki obiektu zbliżanego